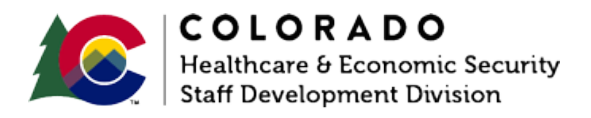

# Completing Rescind or Reinstate Function in CBMS

CBMS | Process Manual | Revised: January 2022

### **OVERVIEW**

This document provides a step-by-step guide for how to rescind or reinstate a HLPG.

Note: The Reinstate functionality is limited to SNAP\*.

## PROCESS

#### Rescind

- 1. Log into CBMS
- Navigate to the Case by entering the Case Number in the Global Search bar on the Home Page
- 3. Click on Case Number in the results table to access the Members page
- 4. Hover over EDBC (\$) in the Case Ribbon and select Authorization
- 5. Click on Rescind/Reinstate tab
- 6. Highlight the program to be rescinded
- 7. Click on the Pencil icon to edit the record
- 8. Select the appropriate Rescission Reason from the drop-down menu
- 9. Click the Rescind Button
- 10. Click Save

#### Rescind (Only Used for SNAP)

- 1. Log into CBMS
- Navigate to the Case by entering the Case Number in the Global Search bar on the Home Page
- 3. Click on Case Number in the results table to access the Members page
- 4. Hover over EDBC (\$) in the Case Ribbon and select Authorization
- 5. Click on the Rescind/Reinstate tab
- 6. Highlight the SNAP Program
- 7. Click on the Pencil icon to edit the record
- 8. Enter the Reinstatement Date
- 9. Click Reinstate button
- 10. Click Save

\_\_\_\_\_

## ACCESSIBILITY

This document is designed to comply with the Web Content Accessibility Guidelines (WCAG) 2.1 AA standard. If you experience any difficulty accessing the content or have questions regarding the process, please contact SOC\_StaffDevelopment@state.co.us for assistance.